This quick reference guide (QRG) provides instructions on how to search for student jobs at your institution.

## **FIND STUDENT JOBS**

From the Workday Home page:

- 1. Type and select 'Find Jobs for Students' in the search bar.
- 2. Use the filters on the left side of the page to narrow the results as desired. (e.g. Select a specific Location to see only jobs from that location, or choose a Time Type of Part or Full time to see only those types of job postings.)

| Current Search                |           |
|-------------------------------|-----------|
| Save                          | Clear All |
| <ul> <li>Locations</li> </ul> |           |
| Batesville (1)                |           |

for the position.

3. Click a job name to view the posting details.

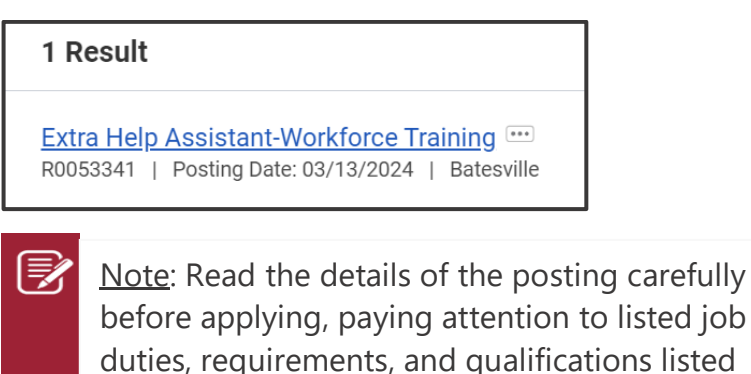

4. Click **Apply** to apply for the position.

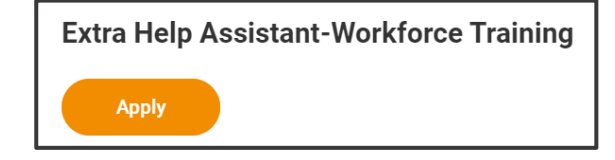

- 5. Complete the application as listed, including uploading any required documents.
- 6. Click Submit.

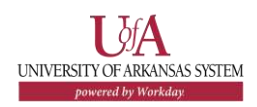